# **Quick Guide: Updating Reviewer Pools**

1. To Edit a Pool, go to your Main Menu in Editorial Manager and select Search People:

| Submissions W         | /ith:                 |                       |                       |
|-----------------------|-----------------------|-----------------------|-----------------------|
| 0 Reviews<br>Complete | 1 Reviews<br>Complete | 2 Reviews<br>Complete | 3 Reviews<br>Complete |
| 0                     | 0                     | 0                     | 0                     |
| Search                | Coareb Cubminoi       | Course Da             |                       |
|                       | Search Submissi       | ons Search Pe         | opie                  |

2. Select Personal Keywords as the Criterion and type the Committee Code the Value field:

| E-mail Address<br>Phone Number        |   |           |          |         | Searc          | h People       |
|---------------------------------------|---|-----------|----------|---------|----------------|----------------|
| Personal Classifications              |   |           |          |         |                |                |
| Personal Keywords                     |   |           | Cho      | ose the | e criterion fo | r selecting Pe |
| People Notes<br>Detailed People Notes |   | hing      |          |         | Insert Spe     | cial Character |
| People Flag Name                      | ~ |           | Selector |         |                | Value          |
| Personal Keywords                     | - | Begins Wi | th       | 2       | ACH10          |                |
| Last Name                             | ~ | Begins Wi | th       |         |                |                |
| Last Name                             | - | Begins Wi | th       | -       |                |                |
|                                       |   |           |          |         | 3              | Search         |

**3.** Names will appear in alphabetical order. **Double click** on the name you want to edit:

| Name<br>▲▼ |         | City             | State or Provin |
|------------|---------|------------------|-----------------|
| В          | iiga P  | Brampton         | Ontario         |
| D          | 7       | Montreal         | QC              |
| z          | フ       | Nanjing          |                 |
| Y          | $\odot$ | Bedford          | NH              |
| Ji         | D. 🖓 😳  | Ningbo           | Zhejiang        |
| Y          |         | Gainesville      | FL              |
| Ji         | D. P    | BeiJing          |                 |
| S          | P       | Storrs Mansfield | СТ              |
| Ji         |         | Tallahassee      | FL              |
| Y          | gP      | Hattiesburg      | MS              |

## **4.** To **Remove a Reviewer**, scroll down to **Areas of Interest or Expertise** and hit **Edit Personal Keywords**:

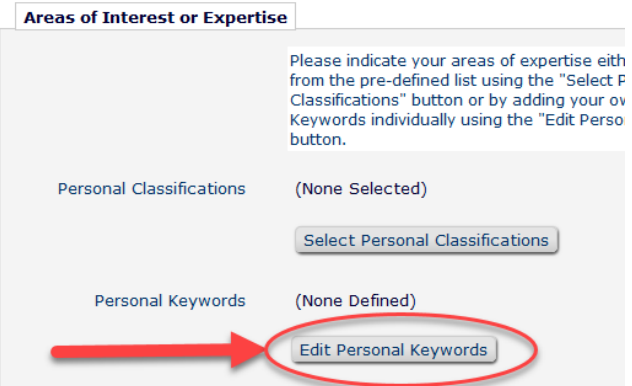

5. Remove or edit the appropriate committee code:

| <b>Current Keywords</b> |   |    |        |      |
|-------------------------|---|----|--------|------|
|                         |   |    |        |      |
| AFF10P                  |   |    | Remove | Edit |
| AFF20P                  |   |    | Remove | Edit |
| AFH00P                  |   |    | Remove | Edit |
| AFH40P                  |   |    | Remove | Edit |
|                         | - |    |        |      |
|                         |   |    |        |      |
|                         |   |    |        |      |
|                         |   |    |        |      |
|                         |   |    |        |      |
|                         |   |    |        |      |
|                         |   |    |        |      |
| New Keyword:            |   | Ad | a      |      |
|                         |   |    |        |      |

#### 6. Scroll to the bottom and Submit changes

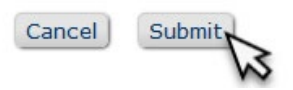

**7.** To **Add a Reviewer** already in the system, search by name and repeat as above. Type in the committee code in the **New Keyword** box and click **Add**:

Current Keywords

| ABC30P             | Remove | Edit ^ |
|--------------------|--------|--------|
| ABE00P             | Remove | Edit   |
| ABE10P             | Remove | Edit   |
| ABE10SA            | Remove | Edit   |
| ABE10SB            | Remove | Edit   |
| ABE20P             | Remove | Edit   |
| ABE25P             | Remove | Edit   |
| ABE30P             | Remove | Edit   |
| ABE50P             | Remove | Edit   |
| ADEEOCA            | Pomovo | Edit Y |
| New Keywort: ABH20 | Add    | -      |

8. Scroll to the bottom and Submit changes

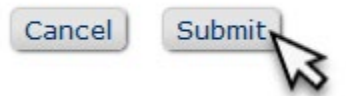

9. To Add a Reviewer Not in the System, go to Main Menu and select Register New User:

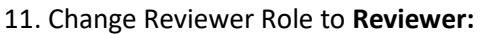

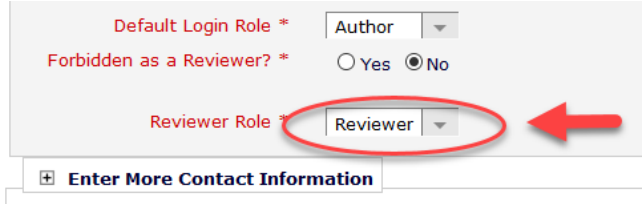

### 12. And then scroll down to Edit Personal Keywords:

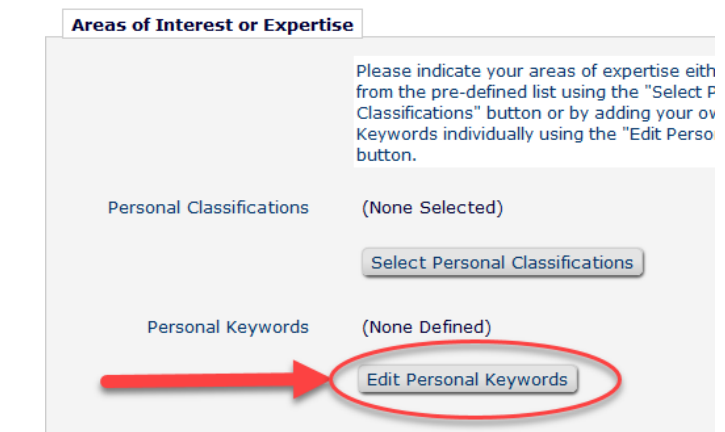

#### 13. Type in Committee Code, hit Add:

| Current Keywords                       |     |
|----------------------------------------|-----|
|                                        |     |
| (No Personal Keywords have been added) |     |
|                                        |     |
|                                        |     |
|                                        |     |
|                                        |     |
|                                        |     |
|                                        |     |
|                                        |     |
| New Keyword AHB20                      | Add |

### 14. Scroll to the bottom and Submit changes

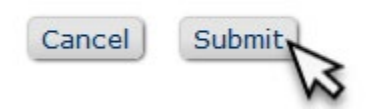

|                                 | Submissions W              | ith:                         |                            |             |
|---------------------------------|----------------------------|------------------------------|----------------------------|-------------|
| Review Coordinator<br>Main Menu | 0 Reviews<br>Complete<br>0 | 1 Reviews<br>Complete<br>0   | 2 Reviews<br>Complete<br>0 | 3 Re<br>Com |
|                                 | Search                     |                              |                            |             |
|                                 |                            | Search Submis                | sions   Search             | People      |
|                                 | Editor 'To-Do' I           | List                         |                            |             |
|                                 | My Pending                 | Assignments (                | 0)                         |             |
|                                 | Reviews in F               | New Assignme<br>Progress (0) | nts (0)                    |             |
|                                 | Submissions w              | ith Decisions                |                            |             |
|                                 |                            | My Assignmen                 | ts with Decision           | (0)         |
|                                 |                            | My Assignmen                 | ts with Final Dis          | positior    |
|                                 | Administrative             | Functions                    |                            |             |
|                                 |                            | Register New U               | Iser                       |             |
|                                 |                            | Keports<br>Send Reminder     | Letters                    |             |

**10.** Enter name, email, country, and then scroll down to expand **User Information and Enter More Contact Information**:

| Personal In | formation                   |            |                       |
|-------------|-----------------------------|------------|-----------------------|
| Giv         | /en/First Name *            | adf        |                       |
| Far         | nily/Last Name *            | dfd        |                       |
| Institution | Related Informat            | ion        |                       |
| Cou         | intry or Region *           | UNITED STA | TES                   |
| Address is  | or (Work, Home,<br>Other) * | ● Work 〇   | Home $\bigcirc$ Other |
|             |                             |            |                       |
| 🗄 User Info | rmation                     |            | Click to oxnand       |